# Getting Started with MMS in pySPEDAS

Eric Grimes (egrimes@igpp.ucla.edu)

## Getting Started with pySPEDAS

- Installing Anaconda
- Creating a virtual environment
- Installing pySPEDAS
- Setting your local data directory
- Setting your network mirror data directory
- Check that everything is working
- Where to find MMS examples

#### Installing Anaconda

Step-by-step instructions for installing Anaconda can be found at:

- macOS
  - https://docs.anaconda.com/anaconda/install/mac-os/
- Windows
  - https://docs.anaconda.com/anaconda/install/windows/
- Linux
  - <u>https://docs.anaconda.com/anaconda/install/linux/</u>

#### Installing Anaconda

- Once Anaconda is installed, you should be able to open Python in your terminal window by typing "python".
  - note: your Python version will be the first line displayed

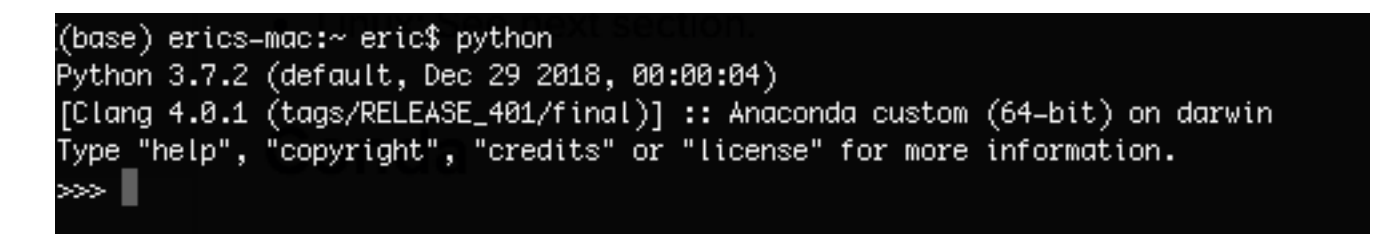

#### Creating a virtual environment

- To avoid potential dependency issues with other Python packages, it's best to create a virtual environment in Python
- You can create a virtual environment in your terminal with:
  - python -m venv environment-name
- And enter into that virtual environment by running the 'activate' script with:
  - source environment-name/bin/activate (macOS and Linux)
  - .\environment-name\Scripts\activate (Windows)
- e.g.,

(base) erics-mac:~ eric\$ python -m venv pyspedas-stuff (base) erics-mac:~ eric\$ source pyspedas-stuff/bin/activate (pyspedas-stuff) (base) erics-mac:~ eric\$ python Python 3.7.2 (default, Dec 29 2018, 00:00:04) [Clang 4.0.1 (tags/RELEASE\_401/final)] :: Anaconda custom (64-bit) on darwin Type "help", "copyright", "credits" or "license" for more information.

#### Installing pySPEDAS

- The first time you enter your virtual environment, you'll have to install pyspedas; this is as simple as:
  - pip install pyspedas
- This should go out and find all of the required libraries and install them inside the virtual environment.
- If you would like to upgrade your copy of your pySPEDAS libraries inside of your virtual environment, use:
  - pip install pyspedas --upgrade

#### Setting your local data directory

- The recommended way of setting your local data directory is to set the SPEDAS\_DATA\_DIR environment variable. SPEDAS\_DATA\_DIR acts as a root data directory for all missions, and will also be used by IDL (if you're running a recent copy of the bleeding edge).
- Mission specific data directories (e.g., MMS\_DATA\_DIR) can also be set, and these will override SPEDAS\_DATA\_DIR
- If you've already set the MMS\_DATA\_DIR environment variable for IDL, your local data directory should already be set

#### Setting your local data directory

- On macOS, I set my SPEDAS\_DATA\_DIR environment variable in my .bash\_profile file located at:
  - /Users/eric/.bash\_profile
- By adding the command (to the bottom):
  - export SPEDAS\_DATA\_DIR=/Volumes/data/data

### Setting your network mirror data directory

- If you have a mirror of the MMS dataset on your local network, you may want to set the MMS\_MIRROR\_DATA\_DIR environment variable
- If set, when you use the no\_update keyword in the load routines (or if don't have an internet connection), the load routines will check the mirror for data
- Just as in IDL, data files found on the network mirror will be copied to your local data directory before loading them

## Checking that everything is working

- The quickest way to check if everything is working is to load some data; once you're inside Python in your virtual environment, try:
  - import pyspedas
  - pyspedas.mms.fgm()
- This should load some default data (srvy mode, probe 1) for Oct 16, 2015
- You can then plot the FGM data with:
  - from pytplot import tplot
  - tplot('mms1\_fgm\_b\_gse\_srvy\_l2')

#### Where to find MMS examples

- You can find several Jupyter notebooks with MMS examples on GitHub at:
  - <u>https://github.com/spedas/mms-examples</u>
- Clicking the figures on that page should take you to a notebook that shows how to create the figure you clicked on